## **5.13-Aktenbeurteilung KTG - Auftrag annehmen und Bericht erstellen (GW)**

Author: Niklas Nagel

#### Klicken Sie hier um die Details zur Anfrage anzuschauen

| <        | GESCHÄFTSPARTNER<br>Insurance Demo<br>DIENSTLEISTUNG<br>Aktenbeurteilung UVG<br>Allgemeine Innere Medizin<br>ANGABEN ZUR PERSON<br>JBO | GESCHÄTTSMATINER     Insurance Demo     DIENSTLESTUNG     Aktenbeurteilung UVG     Allgemeine Innere Medizin     Angaben zur person     J Bo | GESCHÄFTSPARTNER     Versicherung Nickelled     DIENSTLEISTUNG     Aktenbeurteilung KTG     Psychiatrie und Psychothe     Angaben zur Reison     Christian Meier |
|----------|----------------------------------------------------------------------------------------------------|----------------------------------------------------------------------------------------------------|----------------------------------------------------------------------------------------------------|
| <        | FRIST<br>Gemäss SLA<br>DIENSTLEISTER<br>Doctor Muster<br>LETZTEARTION<br>11.072022                                                     | FRIST<br>22.072022<br>DIENSTLEISTER<br>Doctor Muster<br>LETETE ARTION<br>11.072022                                                           | FRIST<br>Gemäss SLA<br>DickSTLEISTR<br>Doctor Muster<br>LETZTEARTION<br>11.072022                                                                                |
|          | Doctor Muster Ablebren Details                                                                                                    | Doctor Muster Ablahaan Date                                                                                                    | The DOCLOF MUSLET ALLER DANSE                                                                                                    |
|          |                                                                                                    | Ablemen                                                                                                    | Aolennen Details a_                                                                                                    |
| Das<br>_ | Shboard<br>Neue Anfrage erstellen                                                                                                    | * MEINE FAVORITEN (d) Y S DIENSTLEN                                                                                                    | TUNGSKATALOG (10) V                                                                                                    |
| Das      | shboard<br>Neue Anfrage erstellen                                                                                                    | ★ MEINE FAVORITEN (0) ✓ ♥ DIENSTLEIN<br>ERGÄNZENDE DIENSTLEISTUNGEN                                                                          |                                                                                                    |

Klicken Sie hier, falls Sie die Anfrage ablehnen wollen. Wichtig: Bei einer Ablehnung muss anschliessend ein Ablehnungsgrund angegeben werden.

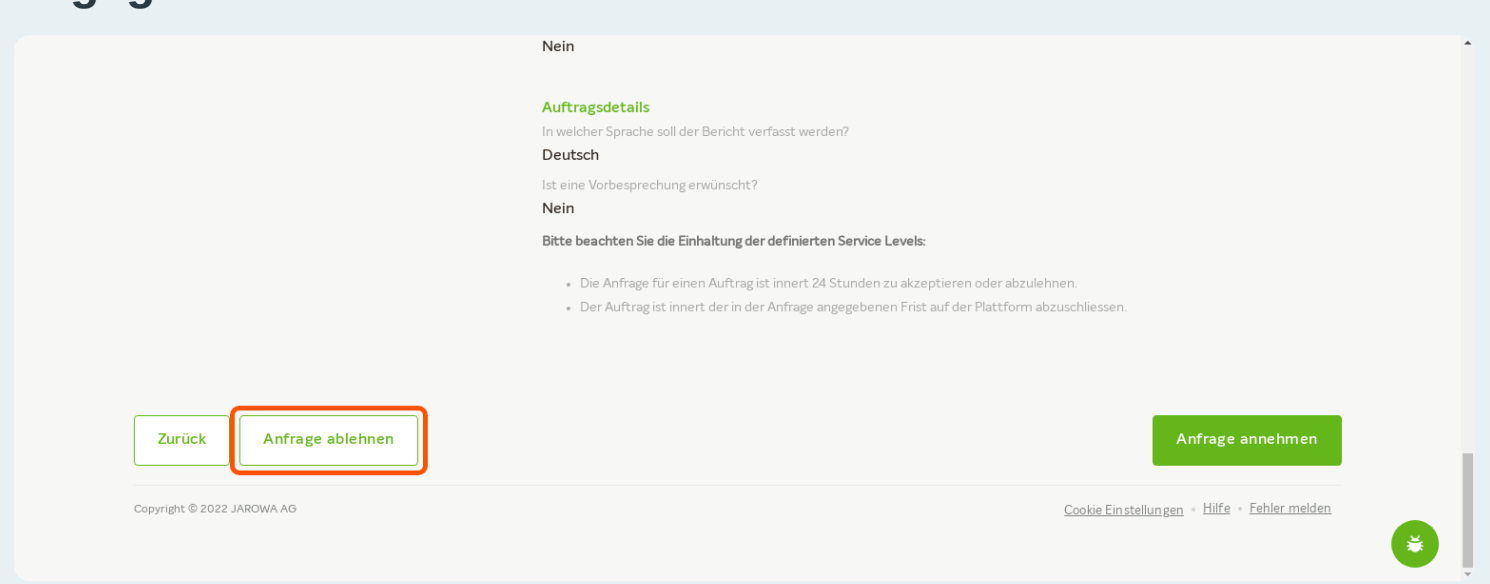

### Klicken Sie hier um die Anfrage anzunehmen

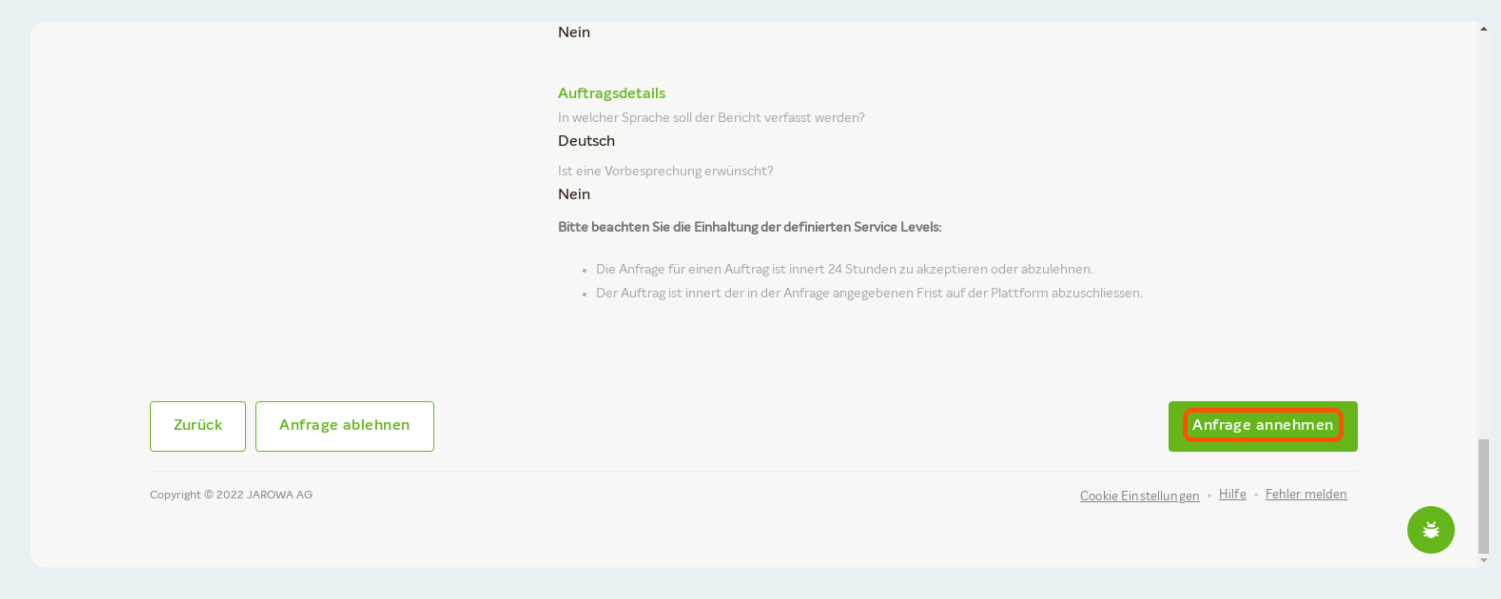

## Sie befinden sich jetzt im angenommenen Dossier. Um den Bericht zu erstellen, klicken Sie auf 'Weitere Aktionen'.

| JAROWA                                                                                      |                                                                                                    |                                                                                                    | Q         Auftragsübersicht         ✓           Doctor Clinic         ✓                                 |
|---------------------------------------------------------------------------------------------|----------------------------------------------------------------------------------------------------|----------------------------------------------------------------------------------------------------|----------------------------------------------------------------------------------------------------|
| Fallnummer: 100-20324                                                                       | Status: Angenommen                                                                                                    |                                                                                                    | Zur Übersicht Weitere Aktionen                                                                          |
| <b>Geschäftspartner</b><br><u>Versicherung Nickelled</u> 살<br>Zählerweg<br>6300 Zug, ZG, CH | <ul> <li>ペ Versicherung Nickelled Support</li> <li>・4176 111111</li> <li>@ enable.test+nickelled@jarowa.ch</li> </ul> | Dienstleister<br><u>Doctor Muster</u><br>Doctor Muster<br>Dreikönigstrasse 34<br>8002 Zürich, ZH, CH<br>𝖕 +41 44 444 44<br>@ enable.test+doctor@jarowa.ch | <ul> <li>☆ Doctor Clinic</li> <li>♣ +41 44 444 44 44</li> <li>@ enable.test+doctor@jarowa.ch</li> </ul> |
| Dienstleistung: Aktenbeurteilung KTG / Ps                                                   | ychiatrie und Psychotherapie                                                                                          |                                                                                                    |                                                                                                    |

### Klicken Sie auf 'Bericht einreichen'

| JAROWA                                                                        |                                                                                                    |                                                                                                    | <b>Q</b> Auftragsüt<br>Doctor Clinic | persicht 🗸                                                                                   |
|-------------------------------------------------------------------------------|----------------------------------------------------------------------------------------------------|----------------------------------------------------------------------------------------------------|--------------------------------------|----------------------------------------------------------------------------------------------|
| Fallnummer: <b>100-20324</b>                                                  | Status: Angenommen                                                                                                    |                                                                                                    | Zur Übersicht                        | Bericht einreichen<br>Auftrag einem Benutzer zuweisen<br>Auftrageinformationen bezunteilorde |
| Geschäftspartner<br>Versicherung Nickelled 산<br>Zählerweg<br>6300 Zug, ZG, CH | <ul> <li>% Versicherung Nickelled Support</li> <li>+41 76 111 11 11</li> <li>@ enable.test+nickelled@jarowa.ch</li> </ul> | Dienstleister<br>Doctor Muster<br>Doctor Muster<br>Dreikönigstrasse 34<br>8002 Zürich, ZH, CH<br>& +41 44 444 44<br>@ enable.test+doctor@jarowa.ch | ペ Doctor Clinic                      | owa.ch                                                                                       |
| Dienstleistung: Aktenbeurteilung KTG / I                                      | Psychiatrie und Psychotherapie                                                                                            |                                                                                                    |                                      |                                                                                              |

#### Wählen Sie die entsprechende Antwortoption aus.

Falls Sie die Fragen beantworten können, müssen die Akten mindestens teilweise vorhanden sein.

| Frage 4: Wie sind die vom behandelnden Arzt eingebrachten Einwände aus medizinischer Sicht<br>zu werten und wie verändern sich Ihre ursprünglichen Einschätzungen dadurch? |   | 1 |
|----------------------------------------------------------------------------------------------------|---|---|
| Frage 5: Sind weitere medizinische Abklärungen, bzw. die Überweisung an einen Facharzt<br>erforderlich?                                                                    |   |   |
| Weitere Bemerkungen?                                                                                                    |   |   |
| Zusatz-Informationen                                                                                                    |   |   |
| Gibt es zusätzliche Hinweise an den Auftraggeber, die nicht Bestandteil des Arzt-Berichts                                                                                  |   |   |
| sein sollen?                                                                                                    |   | 1 |
| Wie gross war der totale Arbeitsaufwand für die Bearbeitung dieses Auftrages? (z. B.                                                                                       |   |   |
| Exploration, Aktenstudium, Verfassen Bericht)                                                                                                    |   |   |
| Vollständigkeit der Akten *                                                                                                    |   |   |
| • Für Beurteilung erforderliche Akten vorhanden                                                                                                    |   |   |
| Relevante Akten fehlen, jedoch Fragen teilweise beantwortbar                                                                                                    |   |   |
| Relevante Akten fehlen, Fragen nicht beantwortbar                                                                                                    | • |   |
|                                                                                                    |   |   |
|                                                                                                    |   |   |

| Klicken Sie auf 'We        | eiter'                                                                                                    |                                              |
|----------------------------|----------------------------------------------------------------------------------------------------|----------------------------------------------|
|                            | sein sollen?<br>Wie gross war der totale Arbeitsaufwand für die Bearbeitung dieses Auftrages? (z. B.<br>Exploration, Aktenstudium, Verfassen Bericht)<br>Vollständigkeit der Akten * |                                              |
|                            | • Für Beurteilung erforderliche Akten vorhanden                                                                                                    |                                              |
|                            | Relevante Akten fehlen, jedoch Fragen teilweise beantwortbar                                                                                                    |                                              |
|                            | Relevante Akten fehlen, Fragen nicht beantwortbar                                                                                                    |                                              |
|                            | Weiter                                                                                                    |                                              |
| Copyright © 2022 JAROWA AG |                                                                                                    | Cookie Einstellungen - Hilfe - Fehler melden |
|                            |                                                                                                    |                                              |

## Geben Sie hier Ihre Informationen zur Ausgangslage an. Einige Angaben wurden bereits schon übertragen.

Klicken Sie auf 'Weiter' um fortzufahren

| Ausgangslage | Diagnose Arbeitsunfähigkeit                        | Bericht-Infos                 | Zusatz-Infos      | Visierung | Zusammenfassung |
|--------------|----------------------------------------------------|-------------------------------|-------------------|-----------|-----------------|
|              | Fallnummer<br>100-20324                            | Name der Pers<br>Christian Me | son<br>Sier       |           |                 |
|              | Ausgangslage<br>Attestierte Arbeitsunfähigkeit (AU | F) •                          |                   |           |                 |
|              | Arbetsunfähigket in %*<br>100                      | <sup>ab •</sup><br>22.07.2022 | bis<br>31.12.2022 |           |                 |
|              |                                                    | + Arbeitsunfähigkeit          |                   |           |                 |
|              |                                                    |                               |                   | ]         |                 |

# Beantworten Sie hier die Fragen zur Diagnose der versicherten Person.

Klicken Sie auf 'Weiter' um fortzufahren

| Einleitung                                                                               | Neue Diagnose und AUF                                         |  |
|------------------------------------------------------------------------------------------|---------------------------------------------------------------|--|
| Failnummer<br>100-20324                                                                  | Name der Person<br>Christian Meier                            |  |
| Beurteilende/-r oder untersuche<br>Beurteilung                                           | nde/-r Ärztin/Arzt: Diagnose und                              |  |
| Frage 1:5 nd die beklagten Beschwerden u<br>ganz oder teilweise auf einen Unfall zurück: | nd/oder die attestierte Arbeitsunfähigkeit (AUF)<br>zuführen? |  |
| La                                                                                       |                                                               |  |
| O Nein                                                                                   |                                                               |  |
| Nicht beurteilbar                                                                        |                                                               |  |

## Beantworten Sie hier die Fragen zur Arbeitsunfähigkeit der versicherten Person

Klicken Sie auf 'Weiter' um fortzufahren

|   |                                                                                                    |                                       | -  |
|---|----------------------------------------------------------------------------------------------------|---------------------------------------|----|
|   | Beurteilende/-r oder untersuchende/-r Ärztin/Arzt: AUF und                                                                                                    |                                       |    |
|   | Empfehlung zu medizinischen und therapeutischen Massnahmen                                                                                                    |                                       |    |
| E | Berufsbezeichnung<br>T Progammer                                                                                                    |                                       |    |
| / | Anstellungspensum (%)<br>00                                                                                                    |                                       |    |
|   | 3eschreibung der aktuellen beruflichen Tätigkeit<br>geistige Tätigkeit                                                                                                    |                                       |    |
|   | F <b>rage 2</b> : Hann in einer den Beschwerden resp. der Funktionsfähigkeit angepassten Tätigkeit zum<br>aktuenen Zeitpunkt oder zukünftig eine Reduktion der Arbeitsunfähigkeit (AUF) erreicht<br>verden? |                                       |    |
|   | 🔘 Ja                                                                                                    |                                       |    |
|   | O Nein                                                                                                    |                                       |    |
|   | Nicht beurteilbar                                                                                                    | e e e e e e e e e e e e e e e e e e e | ). |
|   |                                                                                                    |                                       |    |

## Bitte füllen Sie alle Felder aus. Diese Informationen sind für den Auftrageber vorgesehen und nicht im Bericht enthalten.

Klicken Sie auf 'Weiter' um fortzufahren

| <ul> <li></li> </ul>     | ~                         | •                          |              |           |                 |     |
|--------------------------|---------------------------|----------------------------|--------------|-----------|-----------------|-----|
| Ausgangslage 🖉 🛛 Diagnos | se ⊘ Arbeitsunfähigkeit ⊘ | Bericht-Infos              | Zusatz-Infos | Visierung | Zusammenfassung |     |
|                          |                           |                            |              |           |                 |     |
|                          |                           |                            |              |           |                 |     |
|                          | Fallnummer                | Name der Person            | r            |           |                 |     |
|                          | 100-20324                 | Christian Mele             |              |           |                 |     |
|                          | $\square$                 |                            |              |           |                 |     |
|                          | Dokumente                 |                            |              |           |                 |     |
|                          |                           |                            |              |           |                 |     |
|                          | Dateim                    | iit Drag & Drop hinzufügen |              |           |                 |     |
|                          |                           | ODER                       |              |           |                 |     |
|                          |                           |                            |              |           |                 |     |
|                          |                           | Durchsuchen                |              |           |                 |     |
|                          |                           |                            |              |           |                 |     |
|                          | Weitere Bemerkungen?      |                            |              |           |                 | (¥) |
|                          | B I ⊻ 16px ∨ 🗄 🗄          | = = = <u>A</u> ~ 🖊         | ~ ∟≞∡"       |           |                 |     |
|                          |                           |                            |              |           |                 |     |

Hier können Sie zusätzliche Hinweise an den Auftraggeber mitteilen, welche nicht Bestandteil des Arzt-Berichtes sein sollen (werden in einem separaten Dokument festgehalten).

Klicken Sie auf 'Weiter' um fortzufahren

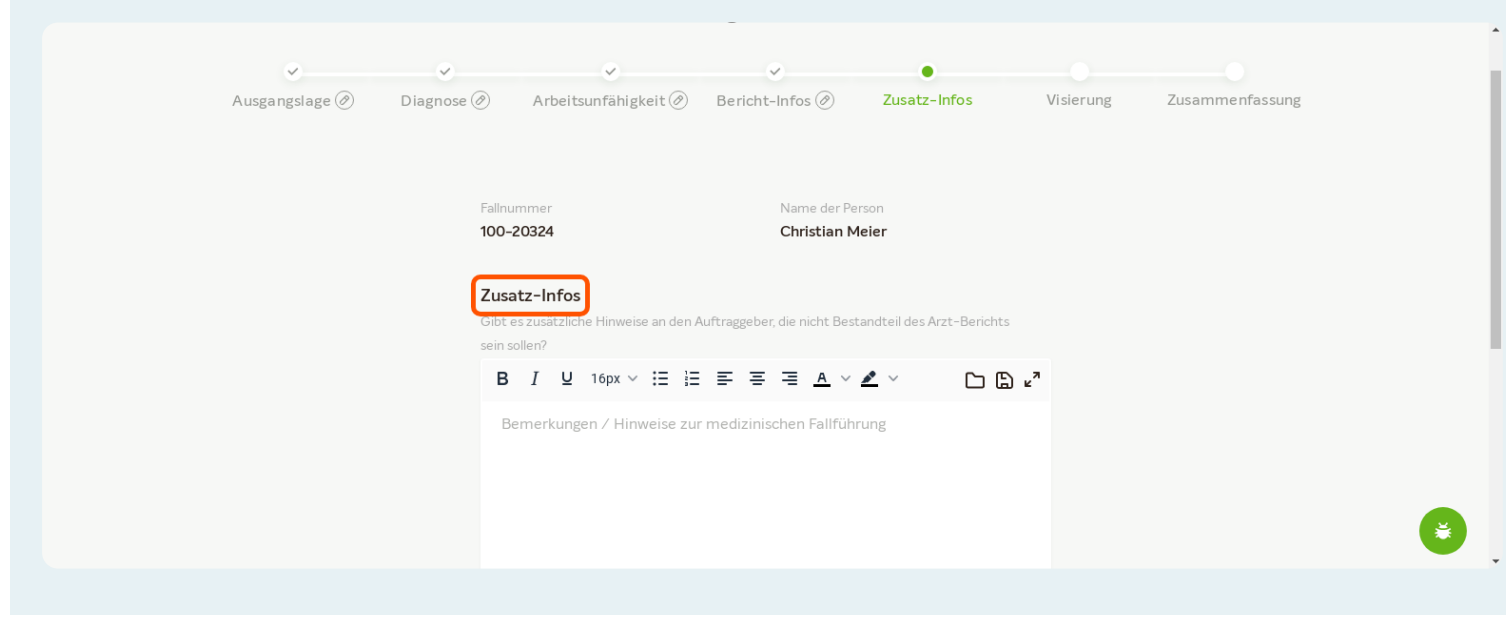

## Mit der Visierung erfolgt die Bestätigung und Unterzeichnung des Berichts. Bei Bedarf können Sie auf "Zurück" klicken und die Informationen korrigieren.

Klicken Sie auf 'Weiter' um fortzufahren

| Ausgangslage 🖉 | V V<br>Diagnose Ø Arbeitsunfähigkeit Ø                                                                                                    | Bericht-Infos ⊘                                                                            | ✓<br>Zusatz-Infos Ø                           | Visierung | Zusammenfassung |
|----------------|----------------------------------------------------------------------------------------------------|--------------------------------------------------------------------------------------------|-----------------------------------------------|-----------|-----------------|
|                | Offizielle Visierung des Berichh<br>WICHTIG: Die Visierung dient der o<br>Arztbericht/versicherungsmedizini<br>korrekt sein, damit der Bericht verw<br>Visierung | ts<br>ffiziellen Unterzeichnung de:<br>schen Bericht (pdf) gedruckt<br>eendet werden kann. | s Berichts und wird im<br>Alle Angaben müssen |           |                 |
|                | Den Bericht als beurteilen                                                                                                    | der Arzt visieren.                                                                         |                                               |           |                 |
|                | Den Bericht im Namen de                                                                                                    | s beurteilenden Arztes visier<br>tende Person visieren.                                    | en.                                           |           |                 |
|                |                                                                                                    |                                                                                            |                                               |           | -               |

#### Hier können Sie den Bericht herunterladen

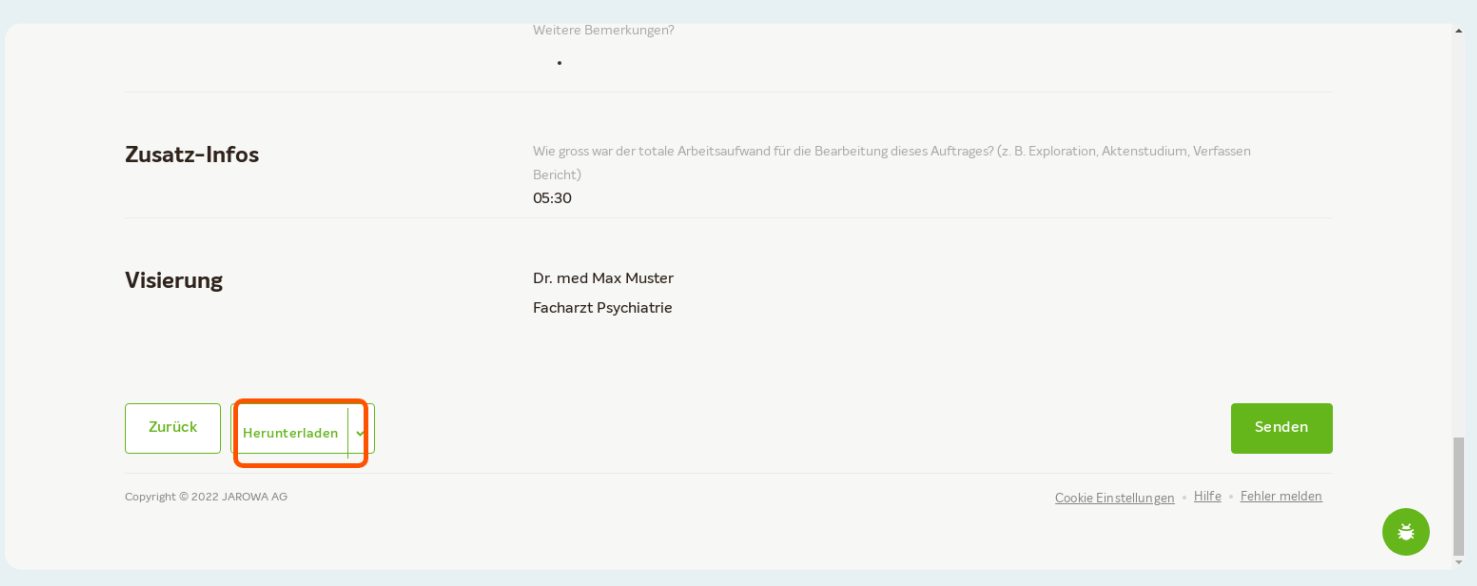

### Klicken Sie hier um den Bericht zu senden

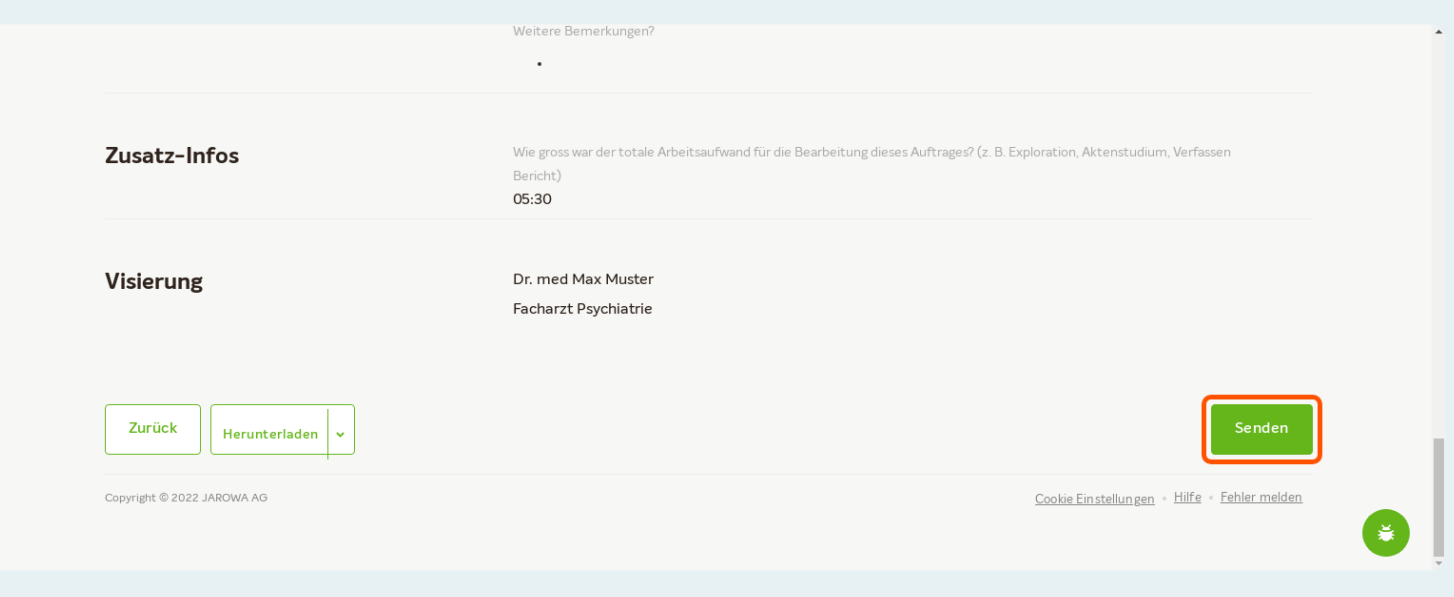